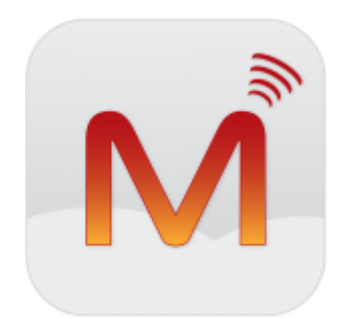

# Closing early for Christmas?

Here's a quick guide from Magnet on how to record your Christmas out of office message, how to activate it and deactivate when you're back in the office.

### STEP 1. To record your Christmas out of office message:

(To have full access to the messaging system, your extension will need to have Operator Functionality. Your system administrator can enable this for you. If you do not have administrator access to the PBX please see your Magnet Voice Welcome Pack that was emailed to you on sign up for login details. Please scroll to the end to see how to enable Operator Functionality)

1. Select Menus

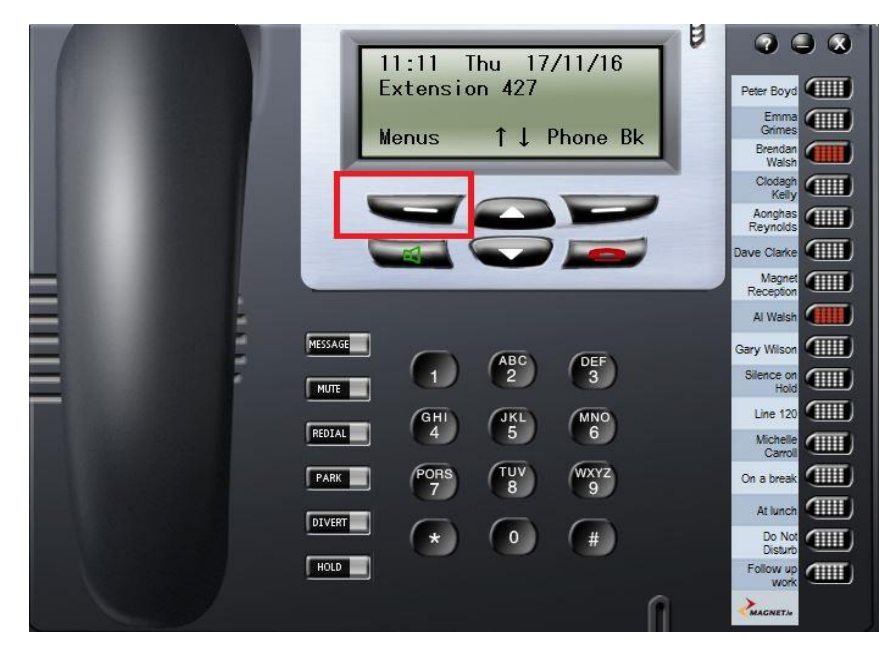

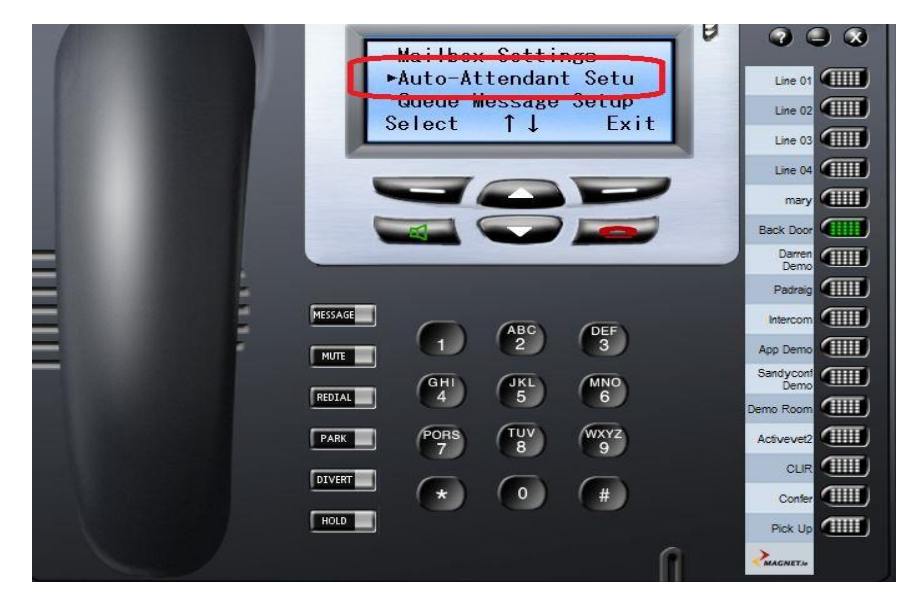

2. Scroll down to Auto-Attendant Setup and press Select

3. Select an empty slot labelled Attendant Msg. X

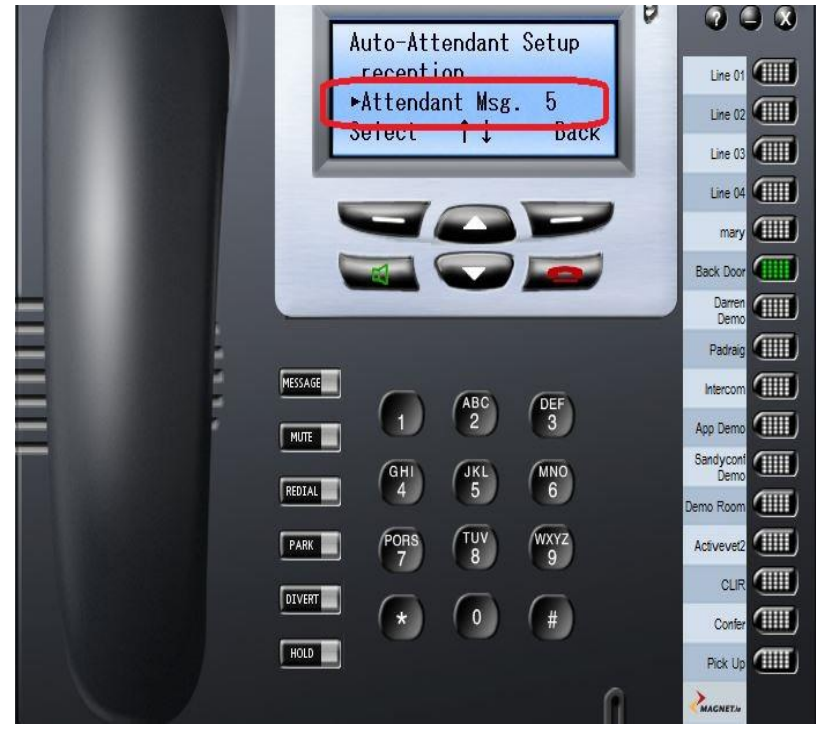

#### 4. Select Record

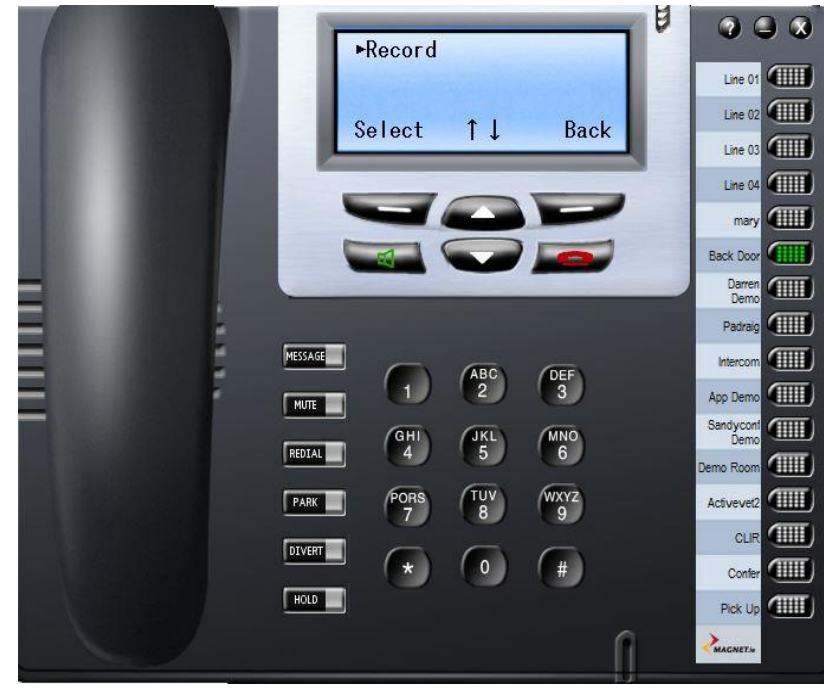

5. Select record again and begin to record your message

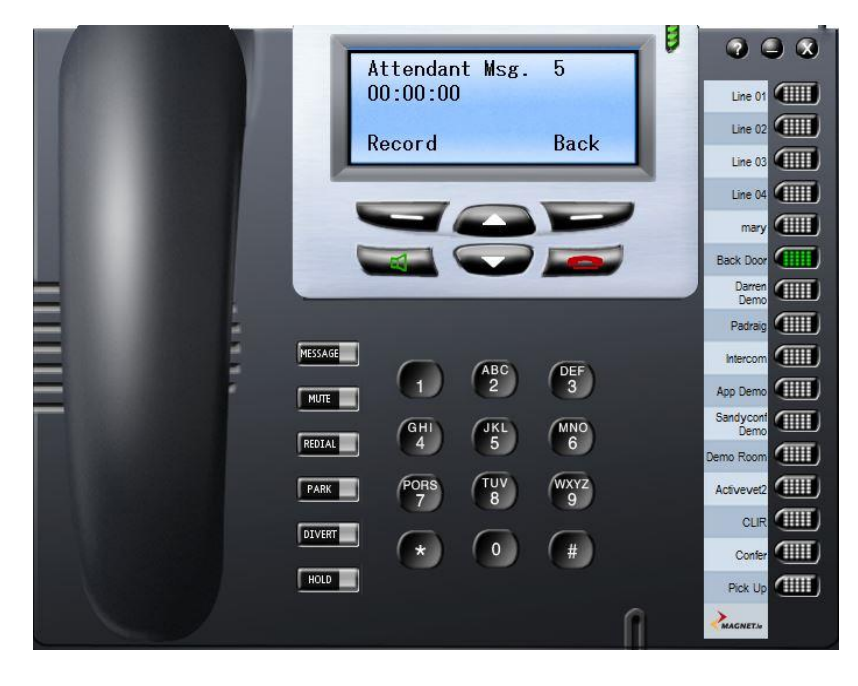

6. Press Replay to listen to your recorded message

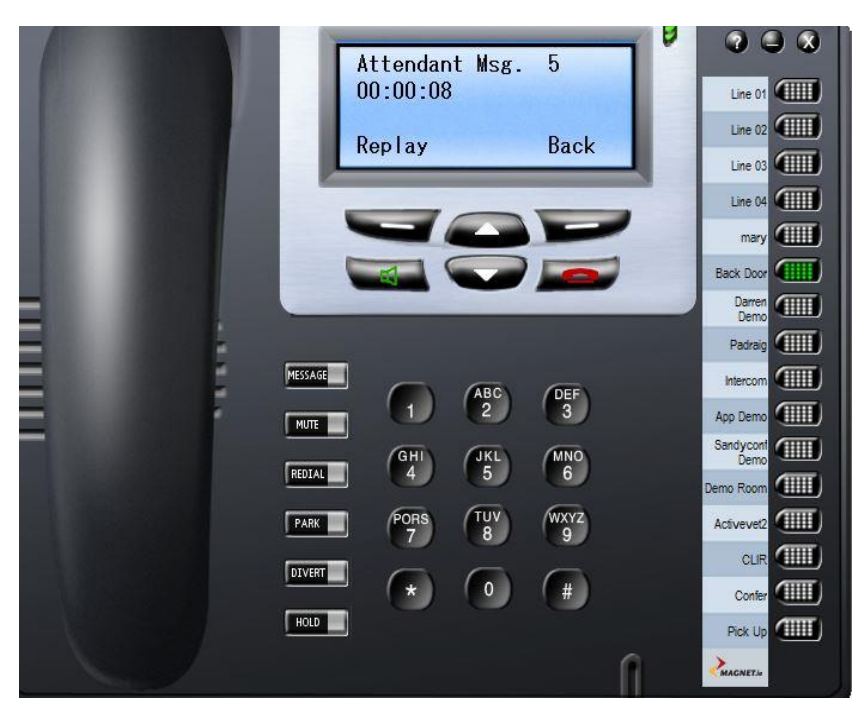

7. Press Accept or reject to start the recording process again.

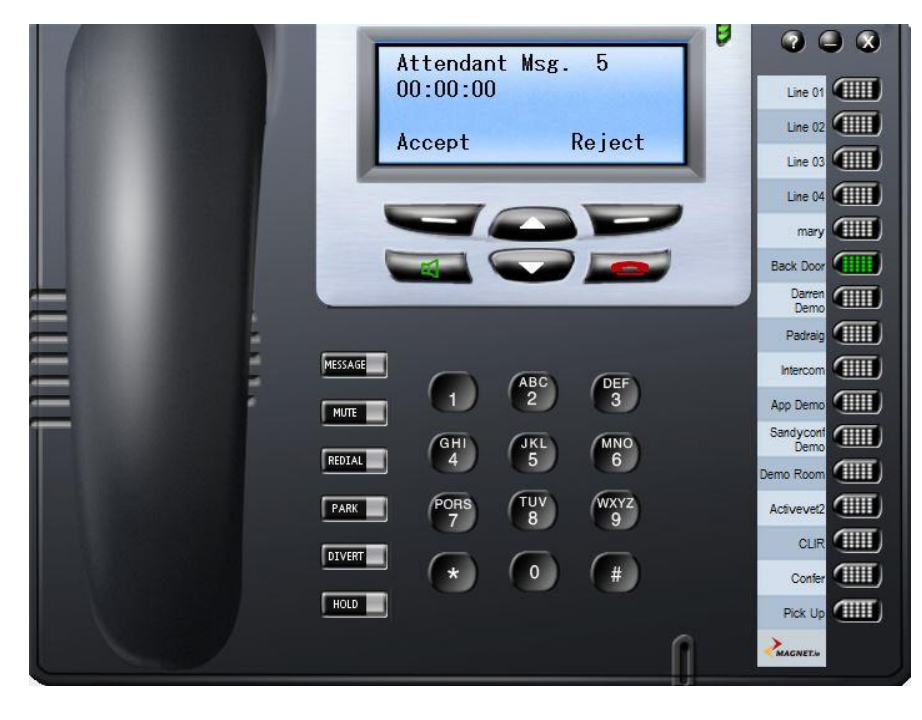

Your Christmas message is now saved (Auto-Attendant Msg. X)

# Next thing to do is to forward your business phones number(s) to this Christmas message

A: If the main phone line rings on the reception phone or a single extension, follow these steps on that phone:

1. Menus

| II:11   Thu   17/11/16     Extension   427     Menus   1   Phone     B   B   B     B   B   B     B   B   B     B   B   B     B   B   B     B   B   B     B   B   B     B   B   B     B   B   B     B   B   B     B   B   B     B   B   B | Peter Boyd<br>Emma<br>Orimes<br>Brendan<br>Walsh<br>Clodagh<br>Kelyi<br>Aonghas<br>Reynolds<br>Dave Clarke<br>Magnet<br>Reception<br>Al Walsh<br>Gary Wilson<br>Silence on<br>Nidion<br>Line 120<br>Michelle                                                                                                    |
|----------------------------------------------------------------------------------------------------|----------------------------------------------------------------------------------------------------|
| Imute ABC OEF   MUTE GHI JKL MNO   REDIAL GHI JKL MNO   PARK PORS TUV WXYZ   PARK PORS TUV WXYZ                                                                                                    | Gary Wilson Gary Wilson Gary Wilson Gary Wilson Garbon Garbon Gar |
|                                                                                                    | Do Not<br>Disturb<br>Follow up<br>Work                                                                                                    |

#### 2. Call Forward

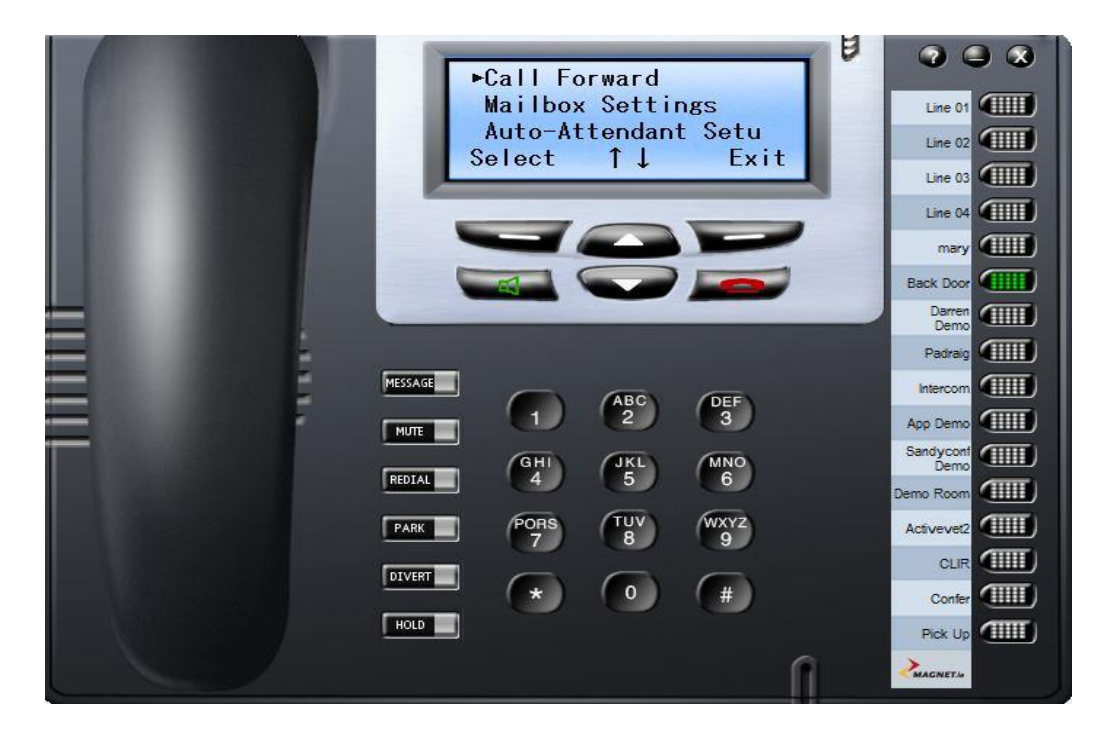

### 3. Select Forward All Calls

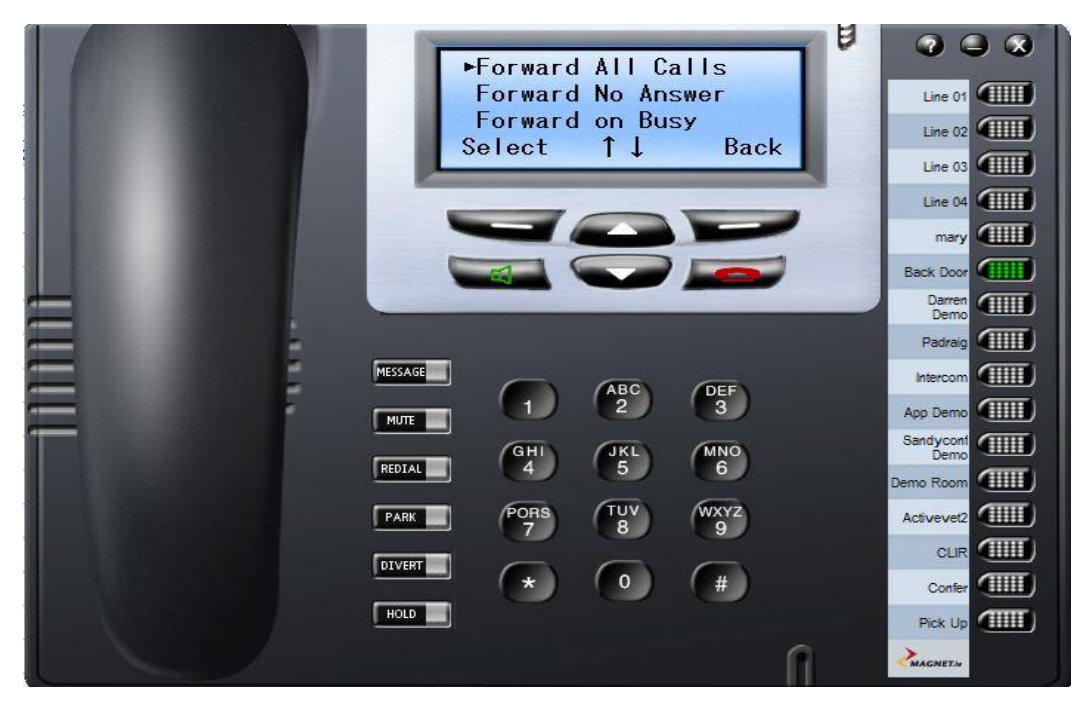

4. Scroll down to Attendant Msg.

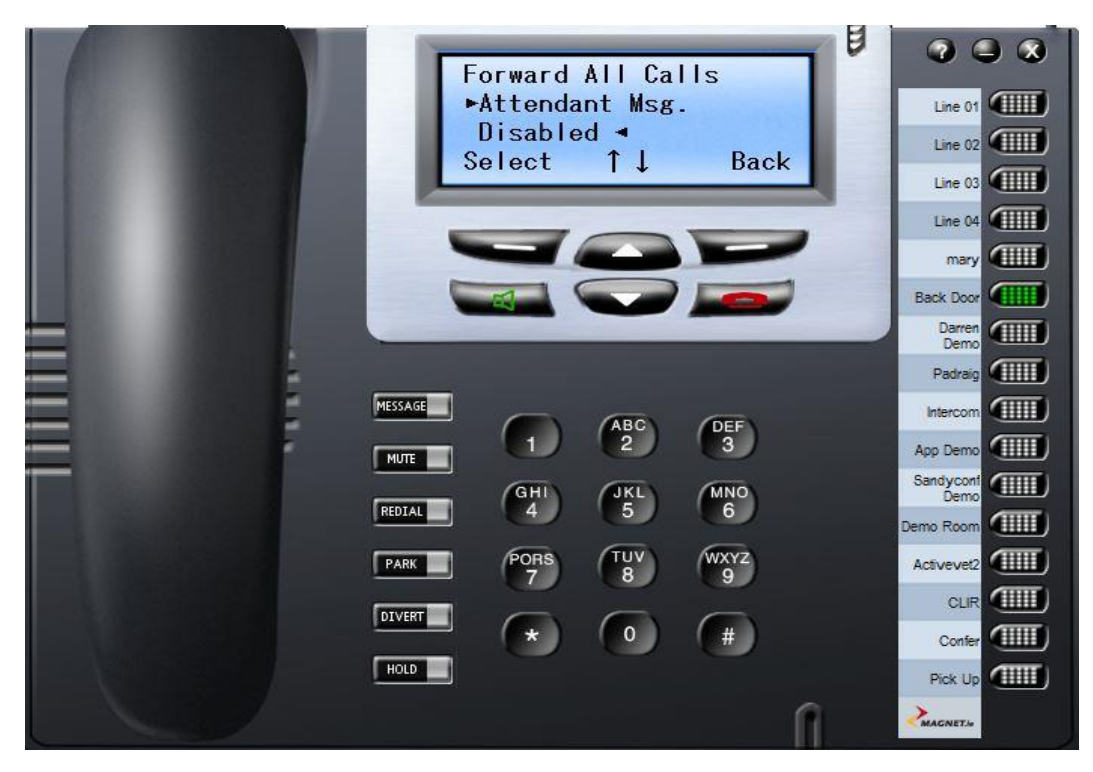

5. Select your recorded message

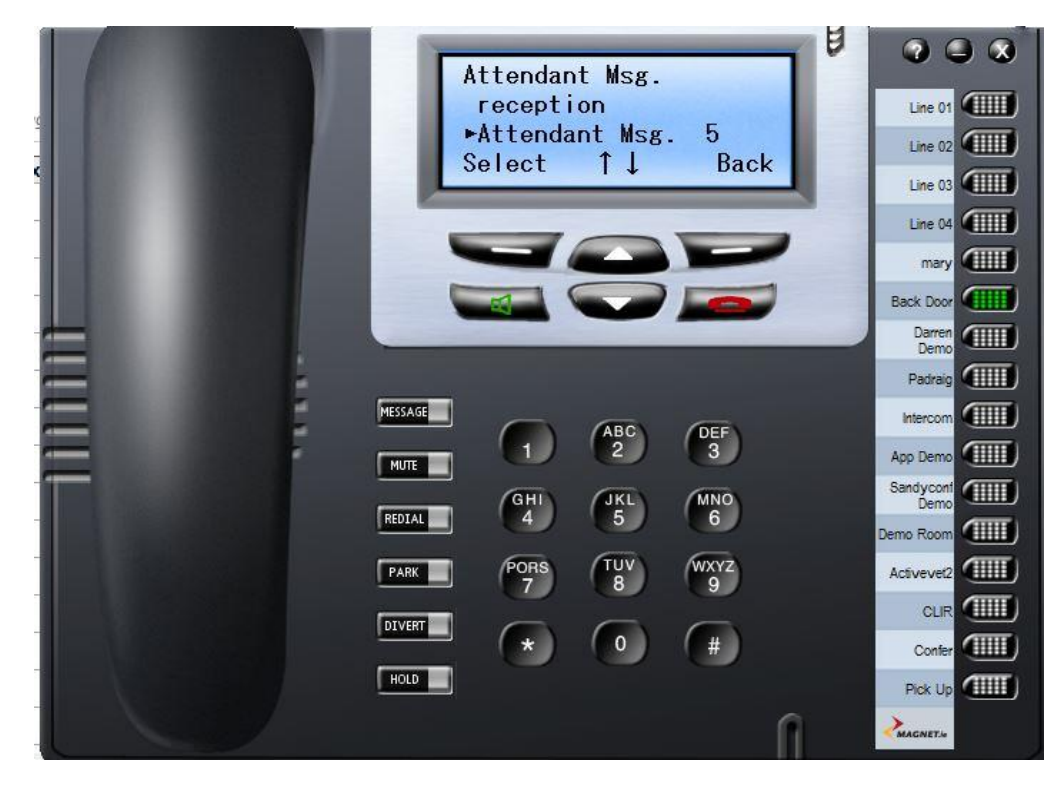

6. Confirmation your phone has been forwarded

|             | 13:39 Wed 30/11/16          |                   |
|-------------|-----------------------------|-------------------|
|             | Forward-> Attendan          | Line 01           |
|             | Menus ↑↓ Phone Bk           |                   |
|             |                             | Line 04           |
|             |                             | mary              |
|             |                             | Back Door         |
|             |                             | Darren<br>Demo    |
| -           |                             | Padraig           |
|             | MESSAGE ABC DEF             |                   |
|             |                             | App Demo          |
|             |                             | Sandycont<br>Demo |
|             |                             | Demo Room         |
|             | PARK PORS TUV WXYZ<br>7 8 9 | Activevet2        |
|             | DIVERT                      |                   |
|             |                             | Confer            |
| Constant of | ROLD                        | Pick Up           |
|             | l l                         |                   |

# B: If your main number rings through to a group of phones please see these steps

(This can only be done by a group leader. Your administrator can set who is the group leader)

1. Menus

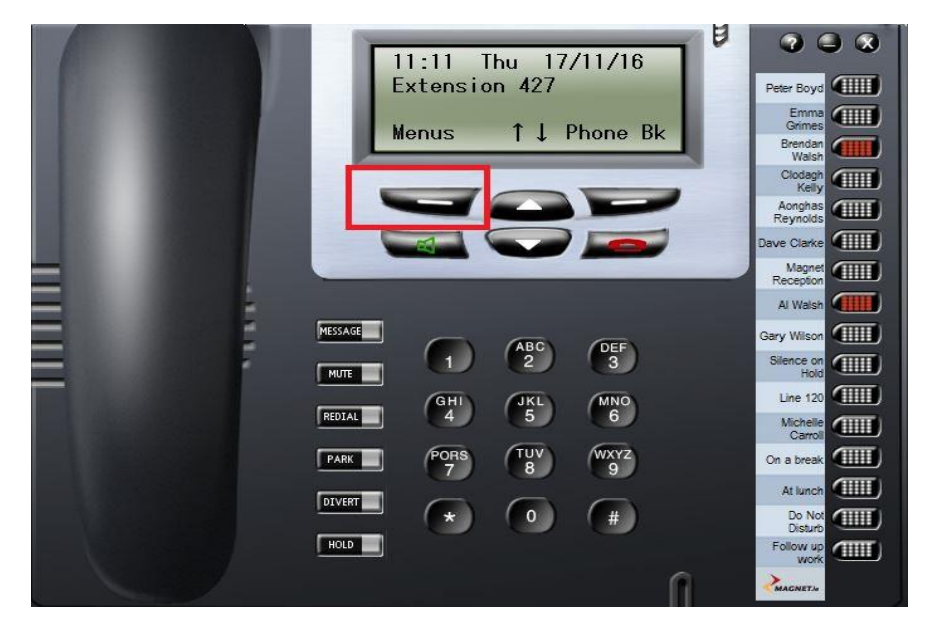

### 2. Group/Agent Login

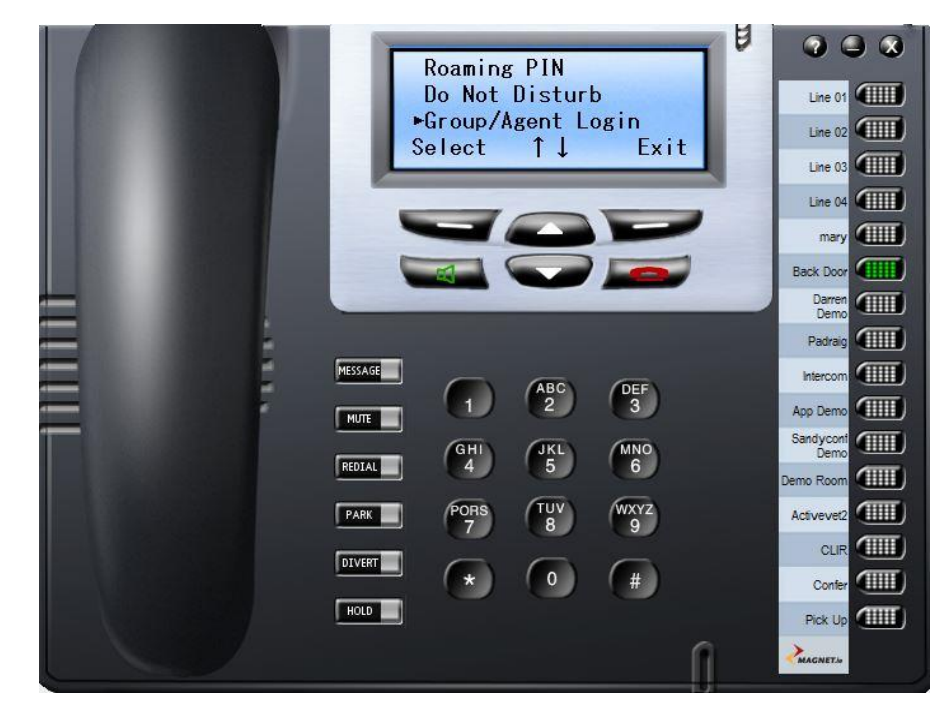

3. Scroll to your group and select

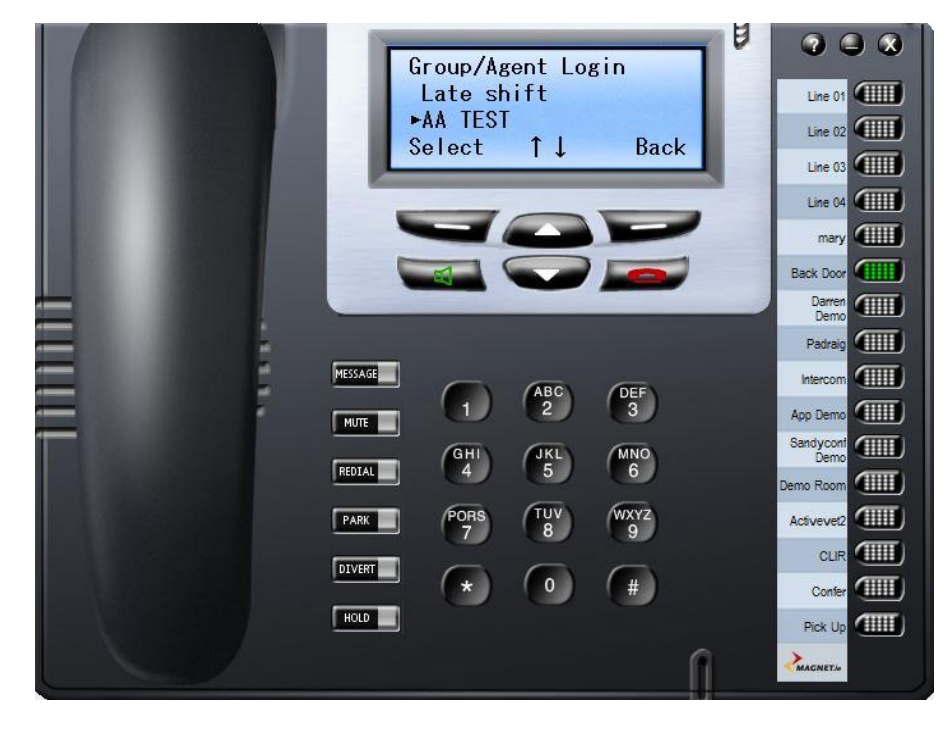

4. Scroll down and select Group Settings

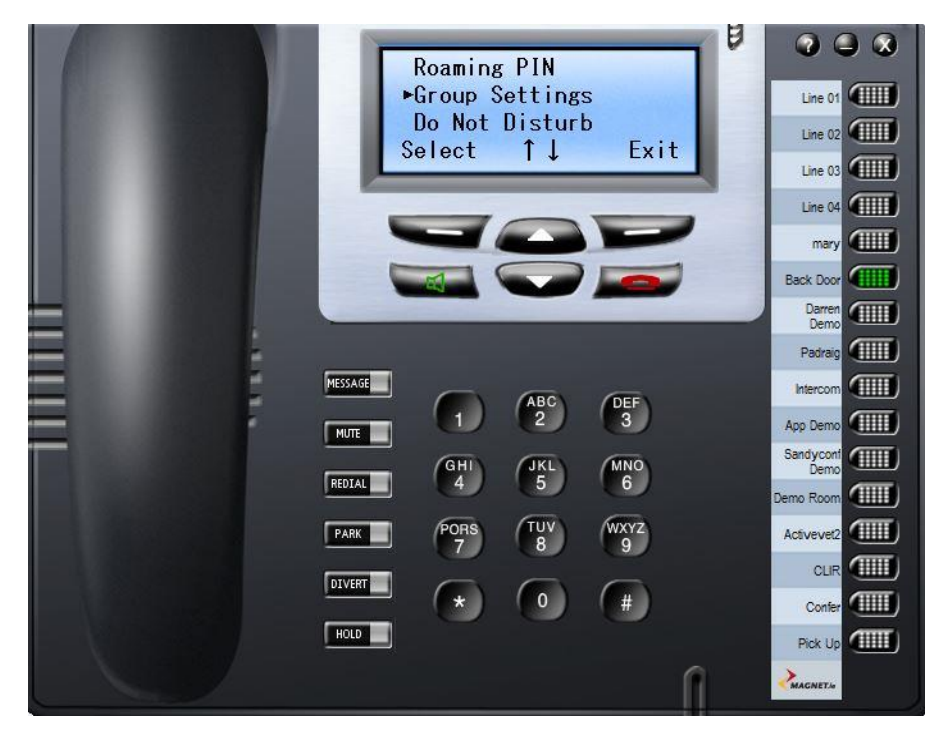

5. Select your Group name

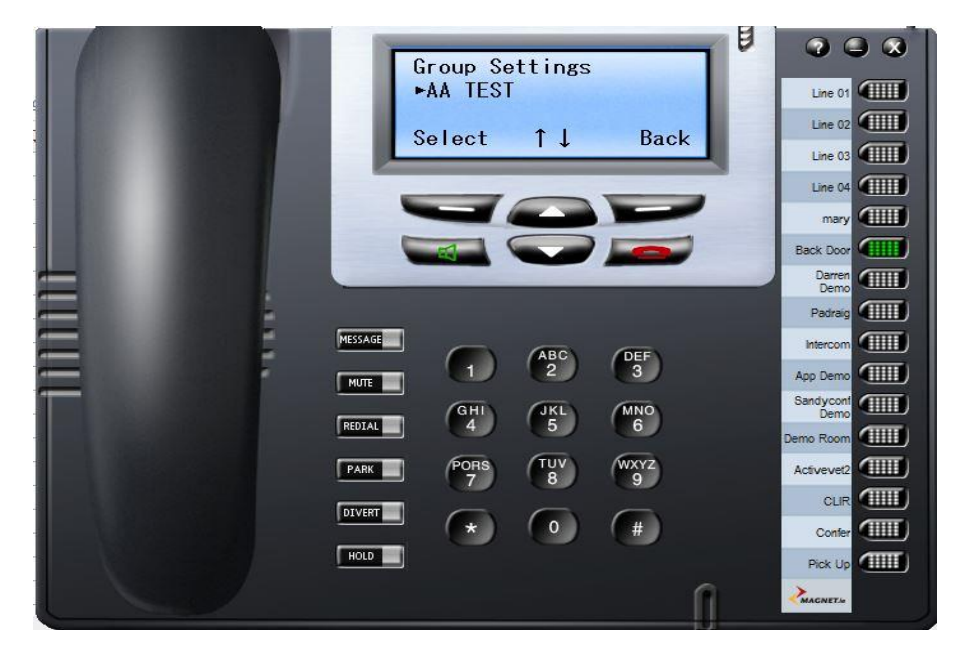

#### 6. Call forward

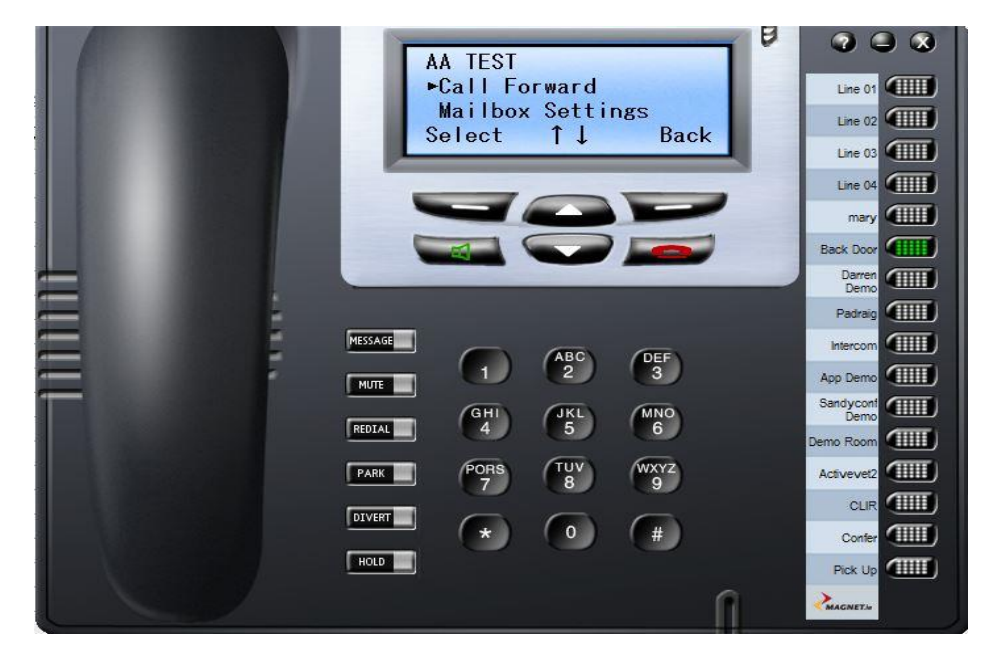

#### 7. Forward All Calls

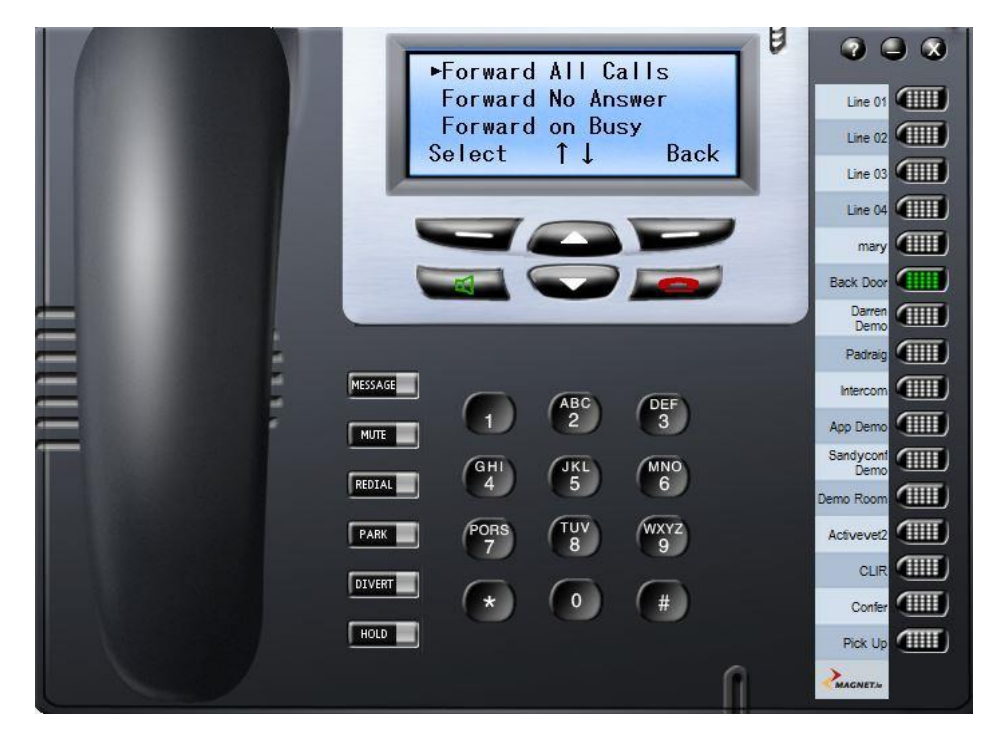

### 8. Select Attendant Msg.

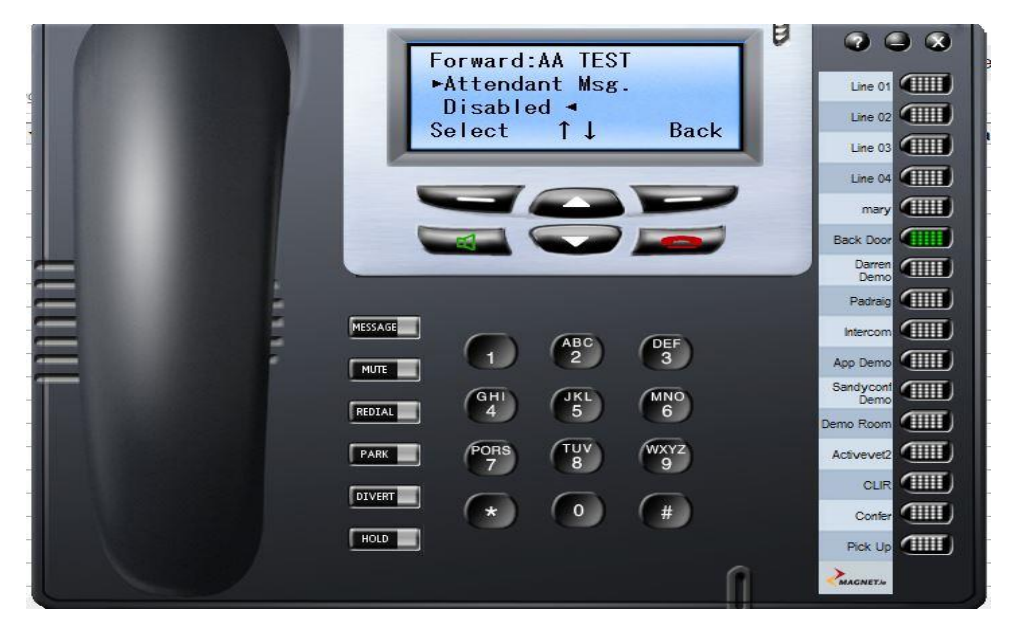

### 9. Select your recording from the list

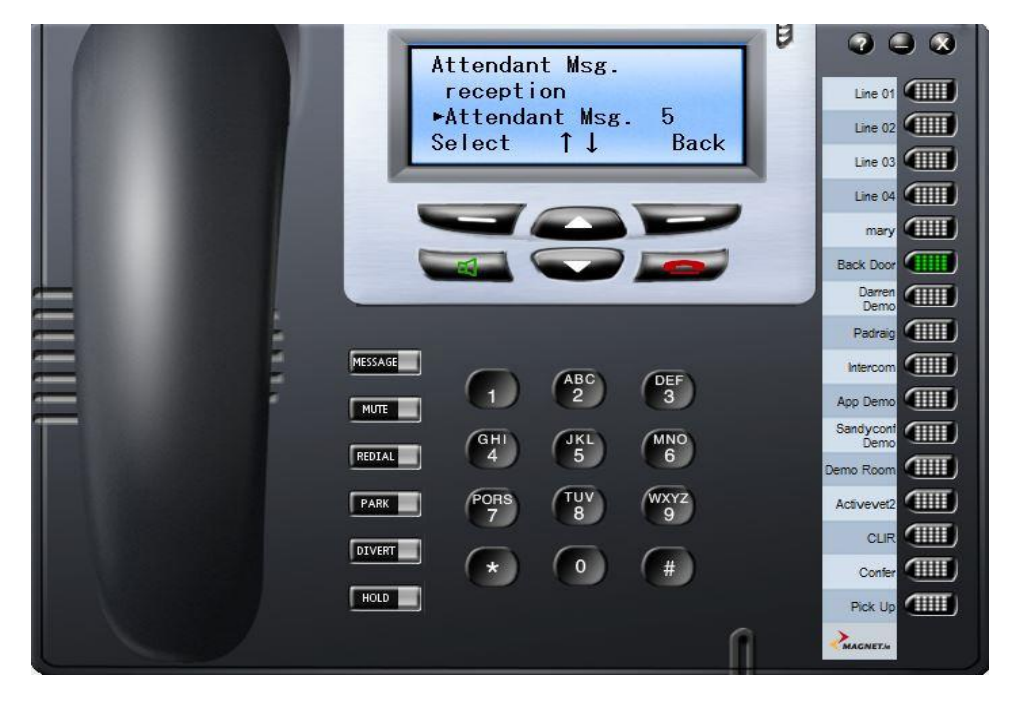

## Your Group has now been forwarded to the Christmas Message recording

### To Remove the Christmas Message go back to the Call Forwarding menu

Select Forward All Calls.

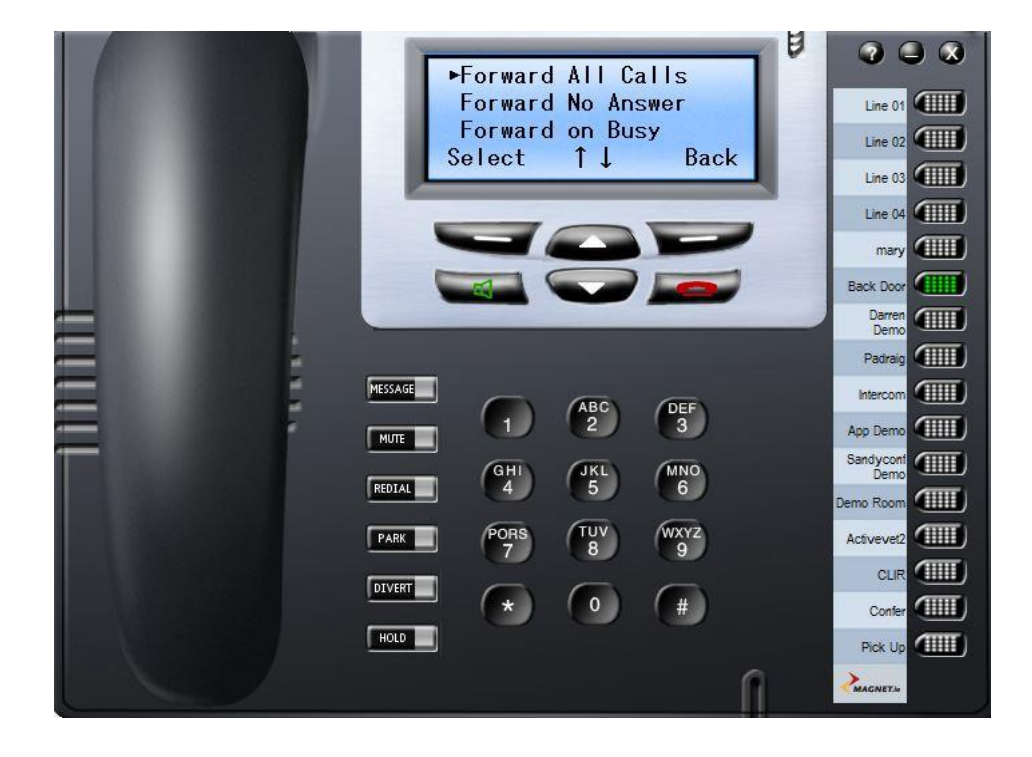

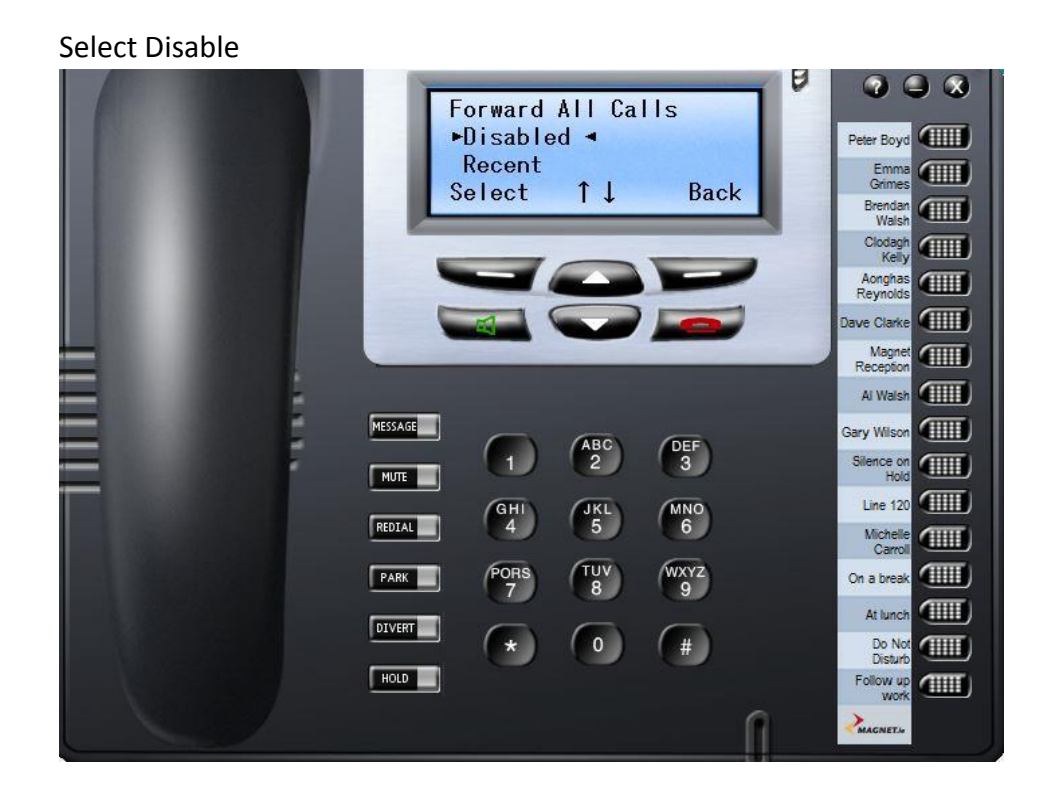

### How to enable Operator Functionality for a user

You should have received by email, your Magnet Voice Welcome Pack. In this you can find your Administrator Login details. You will need your

URL Username Password

# When you login as the administrator click on User Settings menu and click on User Features

| (12/2016        | 12:45:11       |                 | User m                            | anuals        | 16 - 2016      | 5.028 F        | 15             | Back (                                  | magnetir |
|-----------------|----------------|-----------------|-----------------------------------|---------------|----------------|----------------|----------------|-----------------------------------------|----------|
| MENT            | System Setting | s Time Settings | User Sellings Gro                 | up Settings   | Trunk Settings | Access Control | Contact Centre | Call Logging                            |          |
| er Settings / b | Oser Festiones |                 | Usera                             |               |                |                |                |                                         |          |
| Feature: D      | e Not Disturb  |                 | User Programming<br>User Features | r Per Page    | e: 50 ¥        |                |                | Page (1/2/3/                            | 4)       |
| Index           | (•             | User Number     |                                   | ame           |                | Enable 🔿 🗢     | (              | Override 🔿 🗢                            |          |
| 1               |                | 01              | Voice Mail                        | reption       |                | 121            |                | . 23                                    |          |
| 2               | 3              | 216             | Message Forwarding                | in 215        |                | 121            |                | 10.                                     |          |
| 3               |                | 103             |                                   | in 103        |                | 121            |                | 22                                      |          |
| 4               |                | 220             | Hattine Users                     | brary         |                | 121            |                | - 20                                    |          |
| 5               |                | 210             | P Prove Registration              | Reddy         |                | 12             |                | <u> </u>                                |          |
| 6               |                | 242             | a respectively                    | McNabola      |                |                |                | 2 4 1 1 1 1 1 1 1 1 1 1 1 1 1 1 1 1 1 1 |          |
| 1               | 1              | 248             | P Phone Statistics                | Brown         | 1              | 12             |                | (B)                                     |          |
| 8               |                | 251             | AL Daniel                         | k Stack       |                | 12             |                | 2                                       |          |
| 9               |                | 227             | Call Record                       | a Stojek      |                |                |                | (部)                                     |          |
| 10              |                | 247             | Relative Levels                   | Connolly      |                | 12             |                | 10                                      |          |
| 11              |                | 240             |                                   | + Power       |                | 121            |                | 101                                     |          |
| 12              | 8              | 232             | Filp VolP/ GSW                    | Freeney       |                | 2              |                | 100                                     |          |
| 13              | 8              | 225             | User Presence Priority            | n OBrien      |                | 121            |                | 15                                      |          |
| -14             |                | 246             | Cars.                             | dcSweeney     |                | 2              |                | 15                                      |          |
| 15              | 32             | 239             | Em                                | ma Dunne.     |                | 121            |                | (約)                                     |          |
| 16              | 8              | 231             | line                              | Ricinschi     |                | 121            |                | 5                                       |          |
| 17              | 50             | 224             | Moniks                            | alfabijanczyk |                | 12             |                | 2                                       |          |
| 18              | 8              | 244             | A                                 | an Larkin     |                | 123            |                | 8                                       |          |
| 19              | Q              | Z37             | Pe                                | ter Carroll   | 1              | 121            |                | 善                                       |          |
| 20              | 10 III         | 223             |                                   | Empty         |                | 2              |                | 10                                      | 1        |
| 21              |                | 229             | And                               | w Murphy      |                | 123            |                | 10                                      |          |
| 22              |                | Z36             | Barr                              | Hennessy      | 35             | 12             |                |                                         |          |
| 23              | 1              | 249             | Leo                               | ra Coakley    |                | (V)            |                | (E)                                     |          |
| 24              | 8              | 228             | Ann                               | a Rosinska    |                | 121            |                | (E)                                     |          |
| 25              | 3              | 226             | Ga                                | vin Lyons     |                | IVI.           |                | 100                                     |          |

| 9/12/2016     | 16:37:35                                     |                             | User manuals    |                |                  |                | Back ( ma      |
|---------------|----------------------------------------------|-----------------------------|-----------------|----------------|------------------|----------------|----------------|
| MAGNETie      | System Settings                              | Time Settings User Settings | Group Settings  | Trunk Settings | Access Control   | Contact Centre | Call Logging   |
| er Settings , | / User Features                              | Time countys                | oroup ootangs   | Truin Coungs   | , letoss control | oonaet oonao   | our cogging    |
| eature:       | Do Not Disturb                               |                             | Number Per Page | e: 50 ▼        |                  |                | Page (1/2/3/4) |
|               | Do Not Disturb                               |                             |                 |                | 0.0              | -              |                |
| In            | Call Waiting                                 | User Number                 | Name            | Enabl          | Enable 😳 💬       |                | erride 🖓 🝚     |
|               | Intrude<br>Call Bick Un/Dick Off             | 101                         | Fiona           |                |                  |                |                |
|               | Call Forwarding                              | 102                         | Aidan           |                | <u>/</u>         |                |                |
|               | Conferencing                                 | 103                         | Emer            |                | <u>/</u>         | v              |                |
|               | Listen/Whisper                               | 104                         | Guest           |                |                  |                |                |
|               | Internal Paging                              | 105                         | Extn 105        |                | <u>/</u>         |                |                |
|               | Direct Trunk Seizure                         | 106                         | Extn 106        |                | /                |                |                |
|               | Allow User Portal<br>Operator Euroctionality | 107                         | Extn 107        |                | /                |                |                |
|               | Call Back                                    | 108                         | Extn 108        |                | /                |                |                |
|               | Called Party                                 | 109                         | Extn 109        |                | 7                |                |                |
|               | Lists Of Calls                               | 110                         | Extn 110        |                | 7                |                |                |
|               | Roaming PIN Extns                            | 111                         | Extn 111        | l              | 2                |                |                |
|               | Alarm Calls                                  | 112                         | Extn 112        |                | /                |                |                |
|               | Fallback to Operator                         | 113                         | Extn 113        |                | 7                |                |                |
| 1             | 14                                           | 114                         | Extn 114        |                | 7                |                |                |
|               | 15                                           | 115                         | Extn 115        |                | 7                |                |                |
|               | 16                                           | 116                         | Extn 116        |                | 7                |                |                |
|               | 17                                           | 117                         | Extn 117        |                | 7                |                |                |
|               | 18                                           | 118                         | Extn 118        |                | 2                |                |                |
|               | 19                                           | 119                         | Extn 119        |                | 7                |                |                |
|               | 20                                           | 120                         | Extn 120        |                | 7                |                |                |
|               | 21                                           | 121                         | Extn 121        |                | 7                |                |                |
|               | 22                                           | 122                         | Extn 122        |                | 7                |                |                |
|               | 23                                           | 123                         | Extn 123        | [              | 7                |                |                |
|               | 24                                           | 124                         | Extn 124        |                | 7                |                |                |
|               | 25                                           | 125                         | Extn 125        | [              | 7                |                |                |

### From the Feature menu select Operator Functionality

Then Tick the box of the extension number you wish to give the operator functionality to and click Save

| /12/2016       | 16:39:23                |               | Ĺ             | Jser manuals    |                |                |                | Back ( mag     |  |
|----------------|-------------------------|---------------|---------------|-----------------|----------------|----------------|----------------|----------------|--|
| Z              |                         |               |               |                 |                |                |                |                |  |
| MAGNET.ie      | System Settings         | Time Settings | User Settings | Group Settings  | Trunk Settings | Access Control | Contact Centre | Call Logging   |  |
| r Settings / l | Jser Features           |               |               |                 |                |                |                |                |  |
| eature: c      | perator Functionality 🔹 |               |               | Number Per Page | <b>50</b> •    |                | _              | Page (1/2/3/4) |  |
|                | Index -                 |               | User Number   |                 | Name           |                | Enable         | 00             |  |
|                | 1                       |               | 101           |                 | Fiona          |                |                |                |  |
|                | 2                       |               | 102           |                 | Aidan          |                |                |                |  |
|                | 3                       |               | 103           |                 | Emer           |                |                |                |  |
|                | 4                       |               | 104           |                 | Guest          |                |                |                |  |
|                | 5                       |               | 105           |                 | Extn 105       |                |                |                |  |
|                | 6                       |               | 106           |                 | Extn 106       |                |                |                |  |
|                | 7                       |               | 107           |                 | Extn 107       |                |                |                |  |
|                | 8                       |               | 108           |                 | Extn 108       |                |                |                |  |
|                | 9                       |               | 109           |                 | Extn 109       |                |                |                |  |
|                | 10                      |               | 110           |                 | Extn 110       |                |                |                |  |
|                | 11                      |               | 111           |                 | Extn 111       |                |                |                |  |
|                | 12                      |               | 112           |                 | Extn 112       |                |                |                |  |
|                | 13                      |               | 113           |                 | Extn 113       |                |                |                |  |
|                | 14                      | 114           |               | Extn 114        |                |                |                |                |  |
|                | 15                      | 115           |               | Extn 115        |                |                |                |                |  |
|                | 16                      | 116           |               |                 | Extn 116       |                |                |                |  |
|                | 17                      |               | 117           |                 | Extn 117       |                |                |                |  |
|                | 18                      |               | 118           |                 | Extn 118       |                |                |                |  |
|                | 19                      | 119           |               |                 | Extn 11        | Extn 119       |                | <u> </u>       |  |

Your desired Extension number(s) will now have access to the Auto Attendant menu's to record the Christmas Message

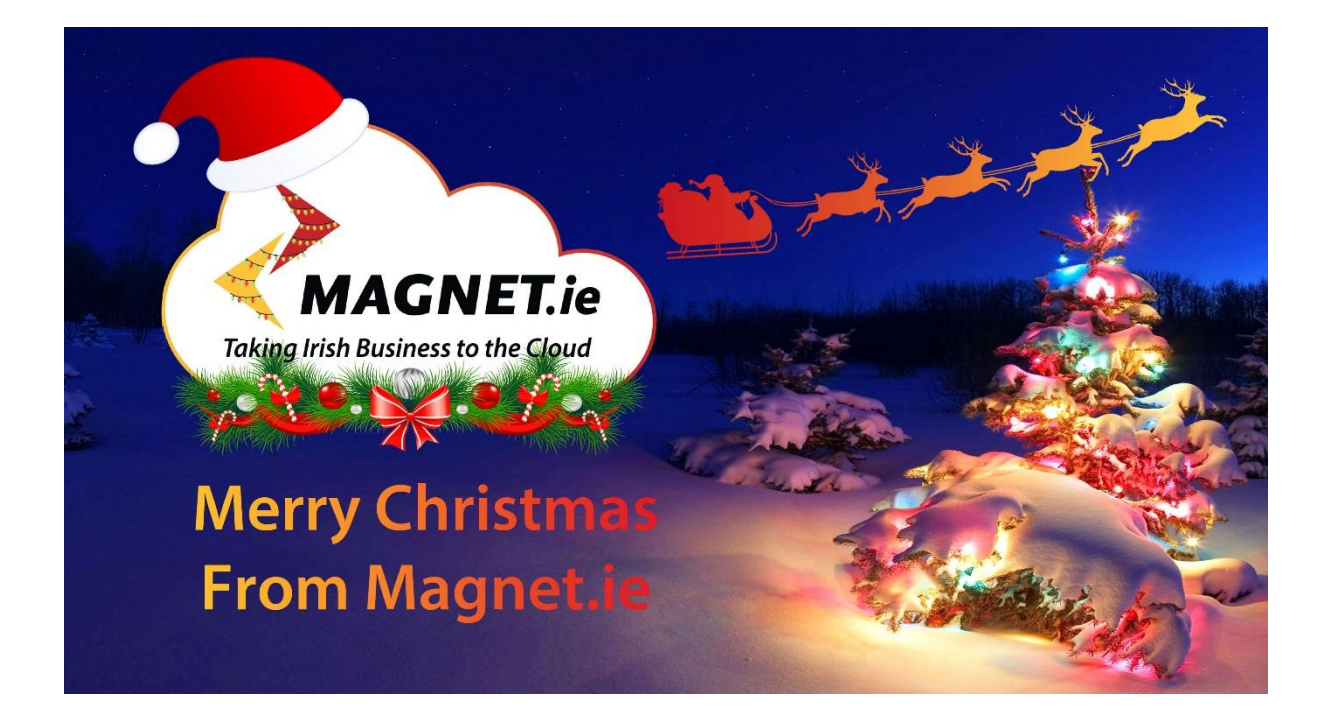

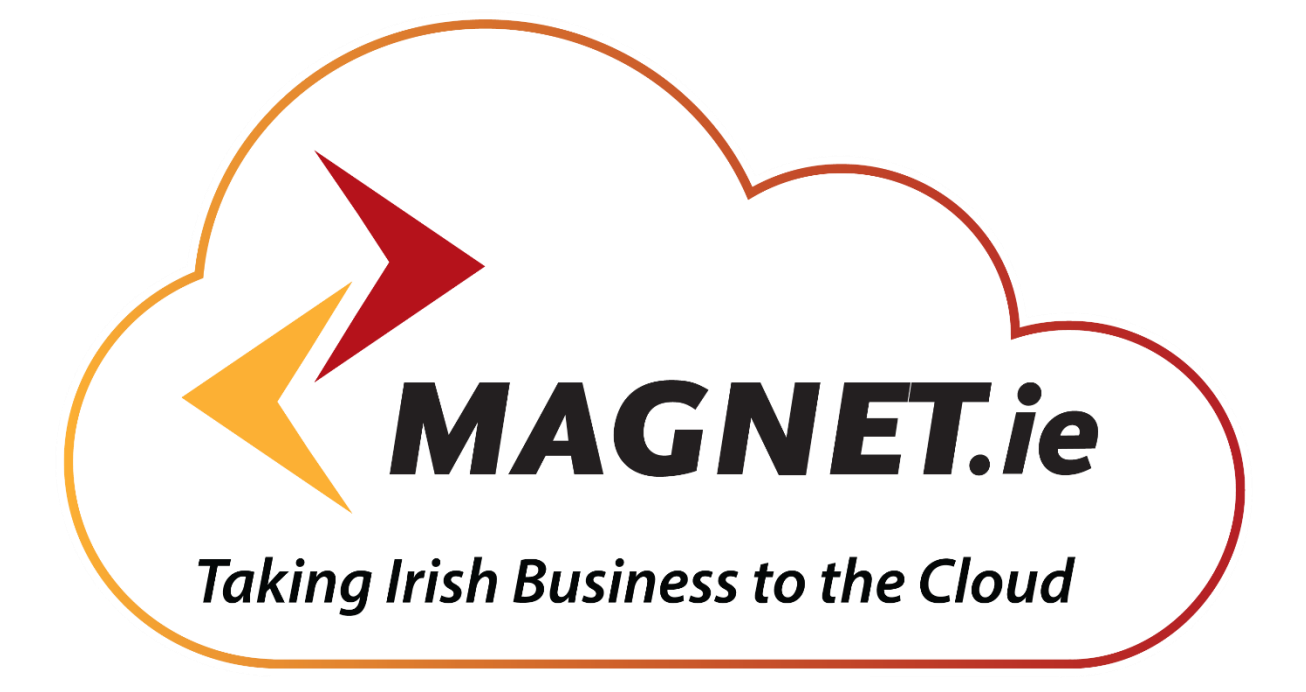